|                         | INFORMATION TECHNOLOGY<br>Archdiocese of Atlanta | SOP #:                        | Self-<br>ResetPass-001 |
|-------------------------|--------------------------------------------------|-------------------------------|------------------------|
|                         |                                                  | Revision #:                   | (Initial)              |
| AILANIA                 |                                                  | Implementation Date:          | 10/17/2022             |
| Page #:                 | 1 of 5                                           | Last Reviewed/Update<br>Date: | 10/17/2022             |
| Direct any comments to: | http://help.archatl.com/                         |                               |                        |

# How to Perform a "Self-Reset" on your 365 Password

## 1. Purpose

The purpose of this document is to explain the steps necessary for using the 365 portal to reset a lost or forgotten account password.

## 2. Scope

These procedures pertain to those AoA users with 365 accounts who are not part of the AoA active directory (currently, that would be the Tribunal Advocates and the Remote Clergy)

# 3. Prerequisites

User of these directions must have an AoA-issued Microsoft 365 account in good standing.

### 4. Responsibilities

It will be the responsibility of AoA's Department of Information Technology to keep these directions updated. Should these procedures require an update, a modification, a correction, etc. – the IT department should be notified by way of the helpdesk ticketing system found at: <u>http://help.archatl.com/</u>

|                         | ATHOLIC<br>DCESE OF<br>NTAS<br>INFORMATION TECHNOLOGY<br>Archdiocese of Atlanta | SOP #:                        | Self-<br>ResetPass-001 |
|-------------------------|---------------------------------------------------------------------------------|-------------------------------|------------------------|
|                         |                                                                                 | Revision #:                   | (Initial)              |
| ALLAINTA                |                                                                                 | Implementation Date:          | 10/17/2022             |
| Page #:                 | 2 of 5                                                                          | Last Reviewed/Update<br>Date: | 10/17/2022             |
| Direct any comments to: | http://help.archatl.com/                                                        |                               |                        |

# 5. Procedure

1. Go to **portal.office.com** and click on the Can't access your account?...

| Email, phone, or Sky    | pe   | Click Here |
|-------------------------|------|------------|
| No account? Create one  | 2!   |            |
| Can't access your accou | int? |            |
|                         | Back | Next       |

2. Select the Work or school account option ...

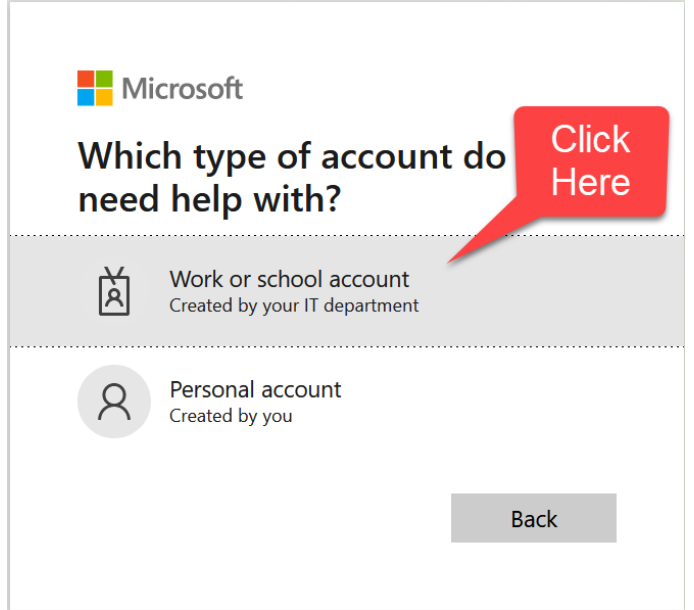

|                         | INFORMATION TECHNOLOGY<br>Archdiocese of Atlanta | SOP #:                        | Self-<br>ResetPass-001 |
|-------------------------|--------------------------------------------------|-------------------------------|------------------------|
|                         |                                                  | Revision #:                   | (Initial)              |
| AILANIA                 |                                                  | Implementation Date:          | 10/17/2022             |
| Page #:                 | 3 of 5                                           | Last Reviewed/Update<br>Date: | 10/17/2022             |
| Direct any comments to: | http://help.archatl.com/                         |                               |                        |

3. Enter your email address and complete the human verification ... Microsoft

# Get back into your account

#### Who are you?

Next

Cancel

To recover your account, begin by entering your email or username and the characters in the picture or audio below.

| Email of Osemaine.                                                        |
|---------------------------------------------------------------------------|
| YourEmail@atladvocate.com                                                 |
| Example: user@contoso.onmicrosoft.com or user@contoso.com                 |
| ABC **                                                                    |
| yrvkp                                                                     |
| Enter the characters in the picture or the words in the audio. $^{\star}$ |

### 4. Select your method of verification ... Microsoft

### Get back into your account

verification step 1 > choose a new password

Please choose the contact method we should use for verification:

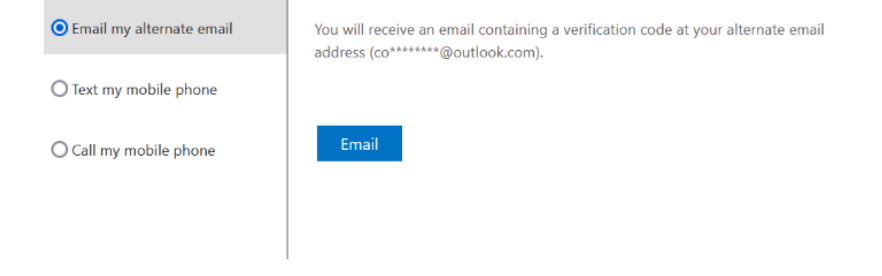

|                         | INFORMATION TECHNOLOGY<br>Archdiocese of Atlanta | SOP #:                        | Self-<br>ResetPass-001 |
|-------------------------|--------------------------------------------------|-------------------------------|------------------------|
|                         |                                                  | Revision #:                   | (Initial)              |
| AILANIA                 |                                                  | Implementation Date:          | 10/17/2022             |
| Page #:                 | 4 of 5                                           | Last Reviewed/Update<br>Date: | 10/17/2022             |
| Direct any comments to: | http://help.archatl.com/                         |                               |                        |

5. Enter your verification code ...

Microsoft

Cancel

# Get back into your account

verification step 1 > choose a new password

Please choose the contact method we should use for verification:

| O Email my alternate email | We've sent you a text message containing a verification code to your phone |
|----------------------------|----------------------------------------------------------------------------|
| • Text my mobile phone     | Enter your verification code                                               |
| O Call my mobile phone     | Next                                                                       |

Enter your new password and click the Finish button ...
Microsoft

# Get back into your account

verification step  $1 \checkmark >$  **choose a new password** 

| * Enter new p | bassword:   | <br> |  |
|---------------|-------------|------|--|
| Password s    | trength     | <br> |  |
| * Confirm ne  | w password: |      |  |
|               |             |      |  |
| Finish        | Cancel      |      |  |

|                         |                                                  | SOP #:                        | Self-<br>ResetPass-001 |
|-------------------------|--------------------------------------------------|-------------------------------|------------------------|
|                         |                                                  | Revision #:                   | (Initial)              |
| AILANIA                 | INFORMATION TECHNOLOGY<br>Archdiocese of Atlanta | Implementation Date:          | 10/17/2022             |
| Page #:                 | 5 of 5                                           | Last Reviewed/Update<br>Date: | 10/17/2022             |
| Direct any comments to: | http://help.archatl.com/                         |                               |                        |

# 6. References

A library of procedures such as this may be found at AOA IT Dept.'s Knowledgebase page at: <u>https://archatl.zendesk.com/hc/en-us/sections/360006554592-Knowledgebase</u>

# 7. Definitions

None.